| 【Yonsei Portal Service】 일반대학원 졸업〉 [대학원] 졸업논문 |                                              |                                                                                             |
|----------------------------------------------|----------------------------------------------|---------------------------------------------------------------------------------------------|
| 기능정의                                         | [학생] 학위논문 심사를 위한 표절검사 결과정보 작성하고 제출           | 기는 서며 미 메는 사용반사 아내                                                                          |
| 메뉴경로                                         | 학사행정 〉 졸업 〉 <mark>학생 〉 표절검사결과제출</mark>       | - 기능설명 및 메뉴자용방적 안대                                                                          |
| 학생:                                          | 표절검사결과 제출(선택)                                | ① 학위논문심사에 참조할 자료 업로드<br>( <b>선택사항)</b><br>- 논문표절 검사지 등                                      |
| 슈 졸업 > 학                                     | 생 > 표절검사결과제출 🛨                               | ② 점부파일 업로느                                                                                  |
|                                              |                                              | ※ Turnitin: 국외자료 표절검색 프로<br>그램                                                              |
| 학번                                           | 성명                                           | <b>1. 이용방법</b> : Turnitin 개인ID 생성<br>후 <u>Turnitin 홈페이지</u> 에 로그인하여<br>이용                   |
| 표절검사기관                                       |                                              | 2 <b>. 개인ID 생성방법</b><br>- 학생: 연세 웹메일 주소로 Turnitin<br>홈페이지에서 계정 새로만들기                        |
| 첨부파일                                         | 학위논문심사에 참조할 파일 업로드 가능<br>(예) 표절검사지, 논문자료 등 → | 3 <b>. 이용안내</b><br><u>Research Guide</u> , <u>학생용 매뉴얼</u>                                   |
|                                              |                                              | ※ CopyKiller: 국내자료 표절검색 프<br>로그램                                                            |
|                                              |                                              | <b>1. 이용방법</b><br>학술정보원 홈페이지 상단<br>의 <u>Research &gt; 연구지원 &gt; CopyKiller</u><br><u>선택</u> |
|                                              | 利益 2                                         | 2. <b>이용안내</b><br><u>매뉴얼</u>                                                                |
|                                              |                                              |                                                                                             |